# ขั้นตอนการแบ่งจ่ายพ่าน Citi LINE Connect

<u>ทำธายการแบ่งชำธะยอดใช้จ่าย คลิก »</u>

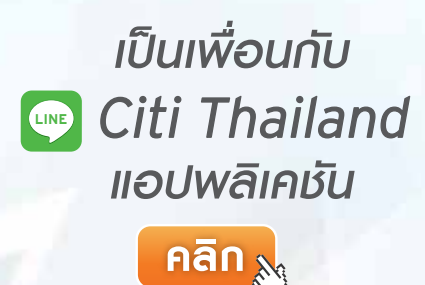

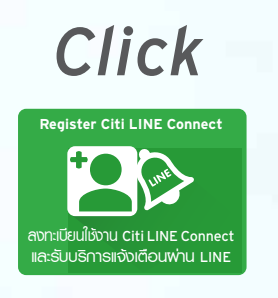

เพื่อลงทะเบียนใช้งาน Citi LINE Connect กรอกหมายเลข บัตรเครดิต 4 หลัก สุดท้าย, เบอร์โทรศัพท์ ที่ลงทะเบียนไว้กับซิตี้, วัน เดือน ปี เกิด และรหัส OTP ที่จัดส่ง ให้ทาง SMS

Citi

# <sub>เลือก</sub>แบ่งชำระยอดใช้จ่าย

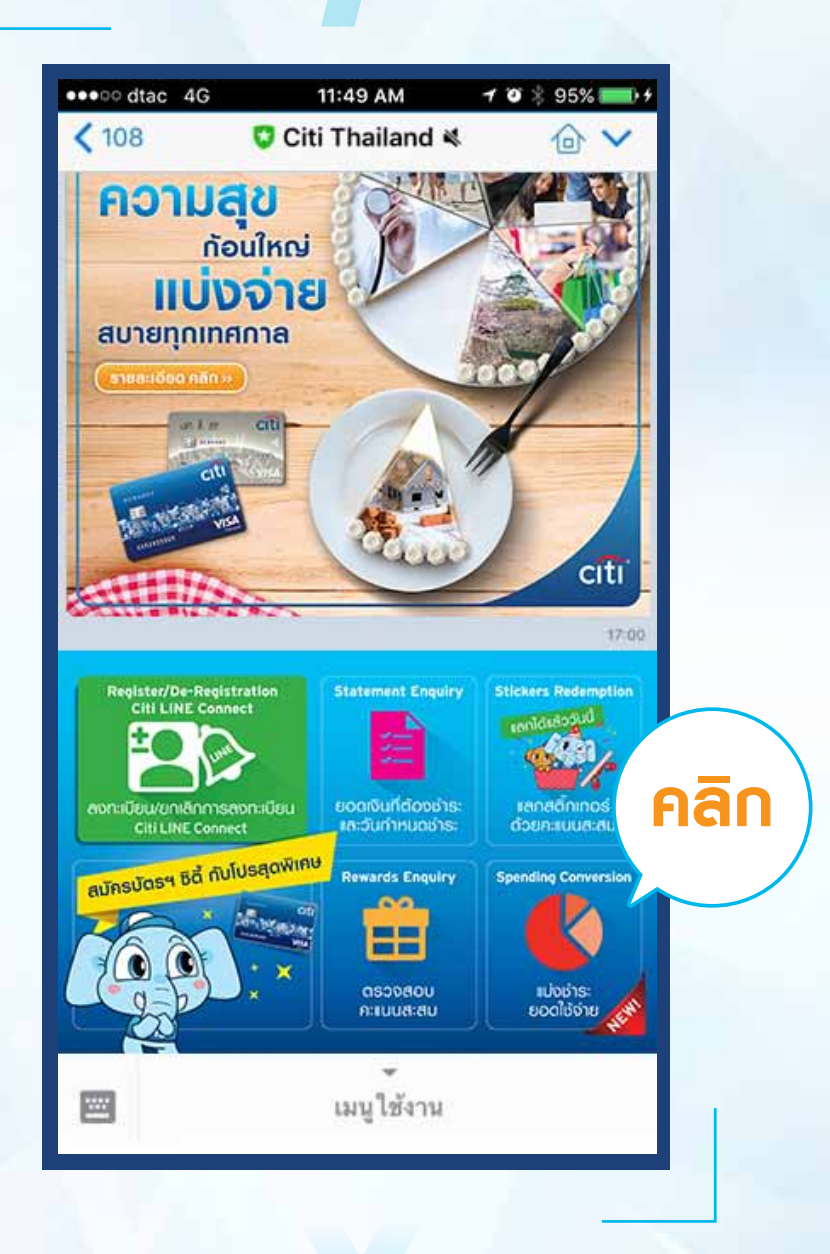

# <sub>เลือก</sub> ขอรหัสพ่านแบบใช้ครั้งเดียว Generate OTP

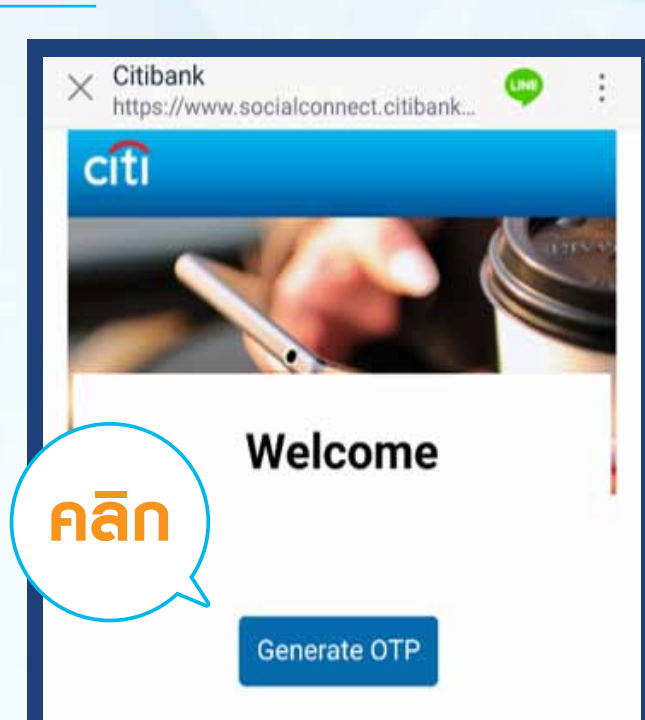

#### **ระบุรหัสพ่าน**แบบใช้ครั้งเดียว (OTP) ที่ได้รับ

|            |                                                                                        | 10:46 |
|------------|----------------------------------------------------------------------------------------|-------|
|            | Thank You                                                                              |       |
| s:ų<br>DTP | We have sent an One-Time PIN<br>(OTP) to your registered mobile,<br>Please enter below |       |
|            | One-Time PIN (OTP)                                                                     |       |
|            | Submit OTP                                                                             |       |
|            |                                                                                        |       |
|            |                                                                                        |       |
| loa        | ading                                                                                  |       |

#### เลือกยอดแบ่งจ่าย กรณีต้องการ**IIบ่งจ่ายยอดยังไม่เรียกเก็บ** เลือก**ยอดที่ต้องการเเบ่งจ่าย** แล้วเลือก**ดัดไป**

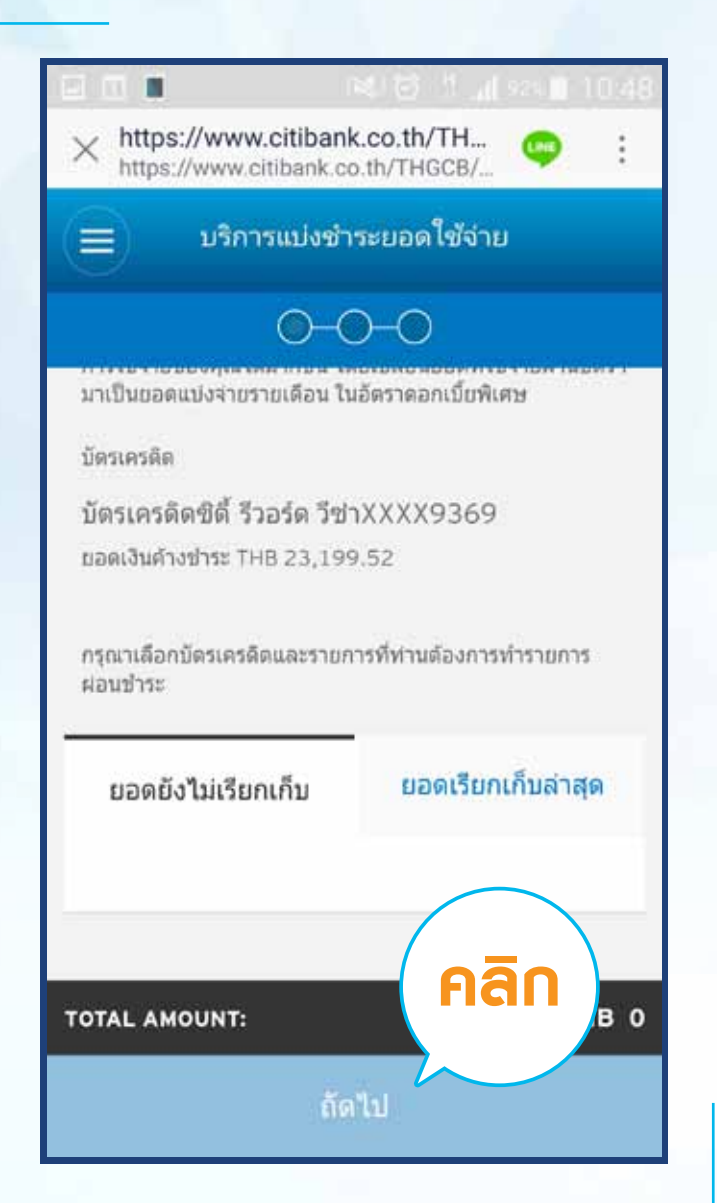

เลือกยอดแบ่งจ่าย กรณีต้องการ**IIบ่งจ่ายยอดเรียกเก็บล่าสุด** เลือก**จำนวนเงินที่ต้องการทำรายการ** แล้วเลือก**กัดไป** 

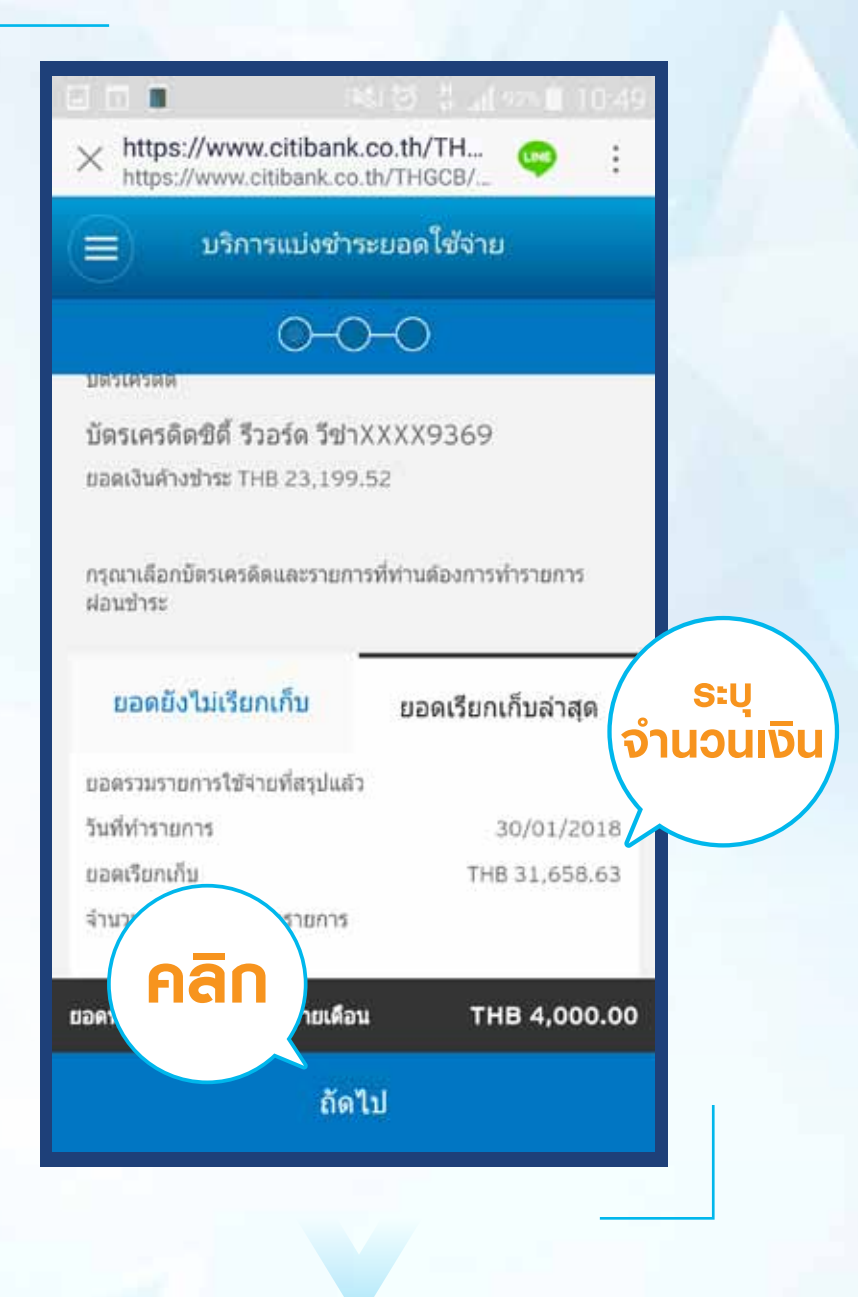

#### ระบุ**ระยะเวลาแบ่งชำระ** จากนั้นเลือก**กักไป**

สำหรับการแบ่งจ่ายตั้งแต่ 18 เดือนขึ้นไป ค่างวดต่อเดือนจะลดลง ทุกๆ เดือน ตามยอด 10% ของยอดเงินต้นคงเหลือในแต่ละงวด ยอดในกล่องสีแดงเป็นยอดหารเฉลี่ยตลอดระยะเวลาแบ่งชำระ

| (↔)                                 | บริการแบ่งชำระยอด ใช้จำ                                                                                           | ย                                                   |
|-------------------------------------|----------------------------------------------------------------------------------------------------|-----------------------------------------------------|
|                                     | 0-0-0                                                                                                    |                                                     |
|                                     |                                                                                                    |                                                     |
| ยอดทีเรีย                           | ยกเกิบแล้ว: 'รวมยอดที่ต้องการทำรายการ                                                                             | : THB 4,000.00                                      |
| <ul> <li>สำหรับ<br/>ทุกๆ</li> </ul> | มการแบ่งจ่ายตั้งแต่ 18 เดือนขึ้นไป ค่างวล<br>เดือน ตามยอด 10% ของยอดเงินต้นคงเห<br>ด้านอ่างเป็นของหาขาวอี่ยดอออออ | ดต่อเดือนจะลดลง<br>ลือในแต่ละงวด<br>แม่เพ่วระ เลือด |
| ุขอดา                               | ศ หลางเบนของหารเฉลอดลอดระยะเวลา<br>ระยะเวลาแบ่งซำระและดอกเบื้อที่ต้อ                                              | พการ<br>เมษาร                                       |
|                                     | THP 476 52                                                                                                    | 0.8                                                 |
|                                     | inb 470.32 ต่อเดือน<br>อัตราตอกเบี้ย 17.00%                                                                       | AIMER                                               |
|                                     | ตารางการแบ่งชำระ                                                                                                  |                                                     |
| 0                                   | THB 700.12 ต่อเดือน                                                                                               | 6เดือน                                              |
|                                     | อัตราดอกเบี้ย 17.00%                                                                                              |                                                     |
|                                     |                                                                                                    |                                                     |
|                                     |                                                                                                    |                                                     |

**ตรวจสอบ**การทำรายการของท่าน

# และเลือก **ข้าพเจ้ายอมรับในเงื่อนไขและข้อตกลง** จากนั้นคลิก **ยืนยัน**

|      | 😑 บริการแบ่งชำระย                 | <b>มอดใช้จ่า</b> ย       |
|------|-----------------------------------|--------------------------|
|      | 0-0-                              | 0                        |
|      | กรุณาตรวจสอบรายละเอียดของรายเ     | การที่ท่านเลือกด้านล่าง: |
|      | ยืนยันการทำรายการแปงจ่ายรายเดือ   | าน                       |
|      | ขอดแปงจำขราขเดือนงวด<br>แรก       | THB 464.57               |
|      | ระยะเวลาการแบ่งชำระ               | 9 เดือน                  |
|      | อัตราดอกเบี้ย:                    | 17.00%                   |
| าลิก | ยอดที่ทำรายการแปงชำระ<br>รายเดือน | THB 4,000.00             |
|      | ข้าพเจ้ายอบรับใน เงื่อนไขแ        | ละข้อดกลง ยื่นยั่        |
|      | Back                              | ยืนยัน                   |

# หาก**ต้องการแบ่งจ่ายเพิ่ม** กลทำรายการ**กัดไป**

| 1 📕 💌                          |                             |  |  |  |
|--------------------------------|-----------------------------|--|--|--|
| https://www.citibank.co.th/    | .th/TH 🤤<br>THGCB/          |  |  |  |
| ี บริการแบ่งชำระย              | อดใช้จ่าย                   |  |  |  |
| 0-0-0                          |                             |  |  |  |
| ท่านได้ทำรายการดังต่อไปนี้:    |                             |  |  |  |
| ยอดแบ่งจ่ายรายเดือนงวด<br>แรก  | THB 464.57                  |  |  |  |
| ระยะเวลาการแบ่งป่าระ           | 9เดือน                      |  |  |  |
| อัตราดอกเบีย:                  | 17.00 %                     |  |  |  |
| จำนวนที่ทำการแบ่งจ่าย          | THB 4,000-00                |  |  |  |
| Transaction Reference 2<br>No: | 2012( คลิก<br><b>กัดไ</b> เ |  |  |  |
| ทำรายการถ้                     | <b>เดไป</b>                 |  |  |  |

<u>ทำธายการแบ่งชำระยอดใช้จ่าย คลิก »</u>

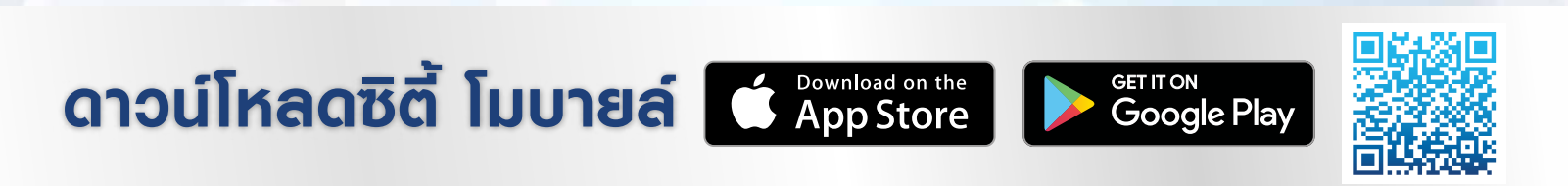

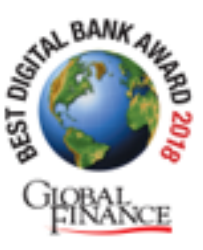